## **DXD-8 - FEATURE KEYS**

Congratulations on purchasing a Brainstorm Electronics DXD-8 Universal Clock. Three firmware options are available for the DXD-8:

- DXD8/PTP: includes PTP v1, used by Dante networks, and PTP v2;
- DXD8/AVB: used by MILAN networks;
- DXD/LTC: enables the DXD time code generator

These are activated by entering the unique Feature Key in menu 11.5. Feature Keys are made up of 4 groups of numbers, separated by a period and are unique for each serial number.

| 11.5 FE    | ATUR  | RE KE | YS |    |
|------------|-------|-------|----|----|
| PTP:       | 12 30 |       | 7  | 98 |
| AVB:       | 0     | 0     | 0  | 0  |
| TIME CODE: | 5     | 4     | 29 | 61 |
|            |       |       |    |    |
|            |       |       |    |    |

To activate your firmware option:

- Press the SET UP button (Set Up LED will turn on)
- Scroll down to Menu Group 11: UTILITY
- Press the RIGHT button and scroll down to menu 11.5 FEATURE KEYS
- Press the RIGHT button
- Using the UP and DOWN buttons, then the RIGHT button, enter each key on the proper line.
- Press the ENTER button to save those entries.
- Confirm by pressing the UP button when prompted.

This procedure only needs to occur once. The DXD-8 will remember these Feature Keys, even after firmware updates are performed.

To view all the installed options, go to the UNIT INFORMATION Status page and scroll down:

| •     | UNIT IN       | NFORMATION | Þ |
|-------|---------------|------------|---|
| Versi | ons:          |            |   |
|       | Software:     | 219        |   |
|       | Logic         | 117        |   |
|       | Webpage:      | 000        |   |
| Insta | lled Options: |            |   |
|       | DXD/GPS:      | No         |   |
|       | DXD/OCXO:     | No         |   |
|       | DXD8/PTP:     | Yes        |   |
|       | DXD/AVB:      | No         |   |
|       | DXD/LTC:      | Yes        |   |

## DXD-8 - FEATURE KEYS - Page 2

With firmware 3.00 and later, feature keys can also be entered via the web browser.

To install Feature Keys, go to the Feature Keys section on the Name/GPIO/Presets/Keys page. Using the arrow key, select the paper value for each field and press the SET button. Alternatively, you can click in a field and enter the number by using the computer keyboard, then press the SET button. When a new value is entered, the background turns yellow until the SET button is pressed. A message will ask for confirmation before sending it to the unit.

|                          | brainstorm Electronics      X | Ŧ              |                   |         |                                   |                       |
|--------------------------|-------------------------------|----------------|-------------------|---------|-----------------------------------|-----------------------|
| → C C                    | 2 192.168.1.148/setup_8_      | misc.html      | Ē                 | 30% 公   | Q Search                          | ☑ ź                   |
| BRAINSTORN               | 4                             |                |                   |         |                                   |                       |
| <u>Eiectronic</u>        |                               |                |                   | к       |                                   |                       |
|                          | Name: DXD-8                   | un 1076 Serial | No: 1076          | Locat   | ion: Main rack                    |                       |
|                          | HEF: PTP                      | LOCKED         | PTP SLAVE         | GPS     | <ul> <li>Not installed</li> </ul> |                       |
|                          |                               | Name / GPIO    | / Presets / Keys  |         |                                   |                       |
| Name & Location Setup    |                               |                |                   |         |                                   |                       |
| NAME & LOCATION<br>Name: | DYD-8 c/o 1076                |                | Prese             | t 1 Pro | set 2 X Preset 3 X Preset         | 4 Preset 5            |
| Location:                | Main rack                     |                | Preset            | 6 Pre   | set 7 Y Preset 8 Y Preset :       | 9 Preset 10           |
|                          | (16 characters maxin          | num)           | Preset Setup      |         |                                   |                       |
| (00)0 Patra              |                               | )              | PRESET 1<br>Prese | Action: | SET                               | CALL DELETE           |
| GPIO's are not available | for this device.              | )              | Nama              |         |                                   |                       |
|                          |                               |                | Name              |         | (8 characters maxim.              | (mi                   |
|                          |                               |                | <u> </u>          |         |                                   |                       |
|                          |                               |                | Feature Key Setu  |         |                                   |                       |
|                          |                               |                | PTP:              | 3       | 26 🗸 14 🗸                         | 53 v 12 v Set         |
|                          |                               | (              | AVB:              |         | 19 × 45 ×                         | 12 × 8 × Set          |
|                          |                               | (              |                   |         | Note: AVB requires b              | oth AVB and PTP keys. |
|                          |                               | ```            | TIME              | CODE:   | 74 🗸 35 🗸                         | 77 ¥ 5 ¥ Set          |
|                          |                               |                |                   |         | C                                 | ancel                 |
|                          |                               |                |                   |         |                                   |                       |
|                          |                               |                |                   |         |                                   |                       |

To verify which options have been installed, look at the INSTALLED OPTIONS section of the home page.

|                                                          |             |              |           |                  | 80%   | 23       | Q Search   |               | 0     | 2               |
|----------------------------------------------------------|-------------|--------------|-----------|------------------|-------|----------|------------|---------------|-------|-----------------|
| BR                                                       | AINST       | DRM          |           |                  |       |          |            |               |       |                 |
|                                                          |             |              | DXD-8 UNI | VERSAL CLO       | ск    |          |            |               |       |                 |
| Name: DXD-8 s/n 1078 Serial No: 1078 Location: Main rack |             |              |           |                  |       |          |            |               |       |                 |
|                                                          |             | nur, e te    | LOCKE     | D / PTP SLAVE    |       | GF3. N   | ormstalled |               |       |                 |
|                                                          |             |              |           | Home             |       |          |            |               |       |                 |
| _                                                        |             |              |           | TIONE            |       |          |            |               |       |                 |
| Rer                                                      | EHENCE SOUP | RES OTO Mode |           | System Time      |       |          | 00,02,10   |               |       |                 |
|                                                          | LCL         | (not in use) | NET       | SYSTEM TIME      | -     |          | 22.25.19   | JUI 4, 2023   | Local | ,<br>           |
|                                                          | LOL         | (100 11 400) |           | Unit Information |       | _        |            |               | _     |                 |
| PTP                                                      | PORT        |              |           | Versions:        |       |          |            |               |       |                 |
|                                                          |             | SLAVE        |           |                  | Softw | are      | 300        |               |       | $\overline{\ }$ |
| $\square$                                                |             |              |           |                  | Webp  | age      | 100        |               |       |                 |
| OUT                                                      | IPUTS       |              |           | Installed Optic  | ons:  |          |            |               |       |                 |
| ſ                                                        | 1 & 2       | 1080i/29.97  | VID       |                  | DXD/  | OCXO     | NO         |               |       |                 |
|                                                          | 3 & 4       | 1080p/29.97  | VID       | N                | DXDE  | VPTP     | Yes        |               |       |                 |
|                                                          |             | 192000       | wc        |                  | DXD/  | AVB      | Yes        |               |       |                 |
|                                                          |             | 14400        |           |                  | DXD/  | LTC      | Yes        |               |       | /               |
|                                                          | 7 & 8       | 44100        | AES       | PTR Clock ID:    | Clock | Identity | 00-40-04   | T-fo 80-c4-24 |       |                 |
|                                                          |             |              |           |                  | Oluch | ournay   | 00-00-04   | 110 00 04 04  |       |                 |
|                                                          |             |              |           |                  |       |          |            |               |       |                 |
|                                                          |             |              |           |                  |       |          |            |               |       |                 |
|                                                          |             |              |           |                  |       |          |            |               |       |                 |